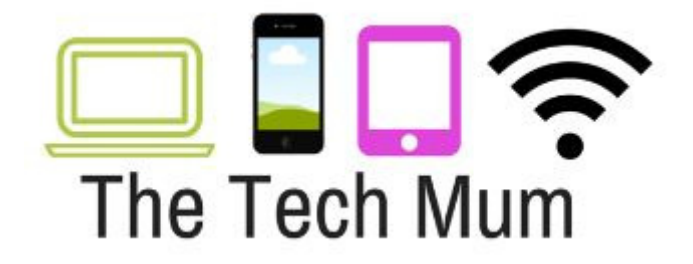

# **Viewing Internet Browser History**

### Chrome

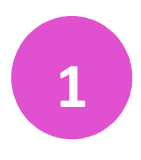

Open the Chrome browser

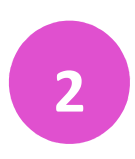

Click on the 3 lines at the top right of the screen

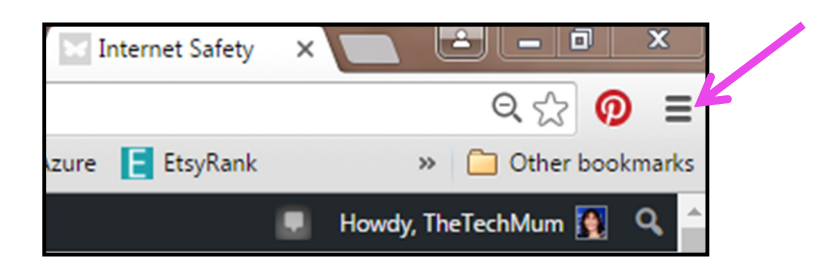

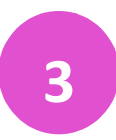

Select History

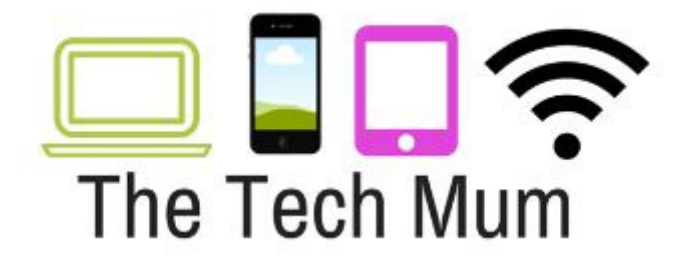

4

Select History again to the left and a list of visited sites will appear

| History        | Search history                                                                                       |
|----------------|----------------------------------------------------------------------------------------------------|
| Clear browsing | g data Remove selected items                                                                         |
| Today - Wedr   | nesday, August 31, 2016                                                                              |
| 🗌 1:54 PM      | 12. Post - Internet History - Google Docs docs.google.com                                            |
| 1:46 PM        | 🔾 AustNews ePublisher epublisher.net.au 💿                                                            |
| 1:45 PM        | 🔞 https://au.pinterest.com/search/pins/?rs=ac&len=2&q=information%20management&e au.pinterest.com 🕞  |
| 1:45 PM        | Pinterest • The world's catalogue of ideas au.pinterest.com -                                        |
| 1:45 PM        | 🔞 https://au.pinterest.com/search/pins/?q=computer&rs=remove&term_meta[]=compute au.pinterest.com 🕞  |
| 1:43 PM        | 🔞 https://au.pinterest.com/search/pins/?q=computer%20science&rs=typed&term_meta[] au.pinterest.com 🕞 |
| 1:43 PM        | 🧑 Digital Organisation on Pinterest au.pinterest.com 🔄                                               |

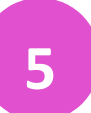

If you are concerned about when they are accessing a specific site then you can use the Search History tool

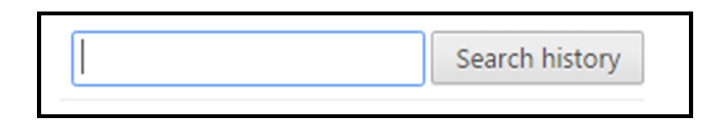

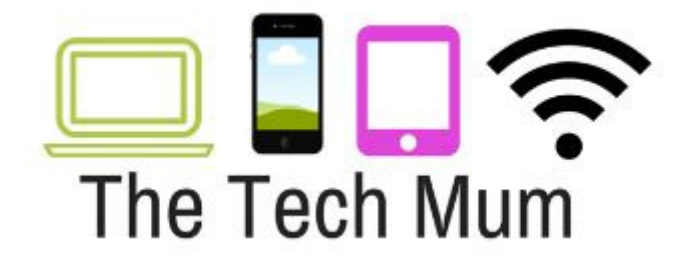

#### **Internet Explorer**

1 Open the Internet Explorer Browser

2

Click on the favourites star in the top right corner

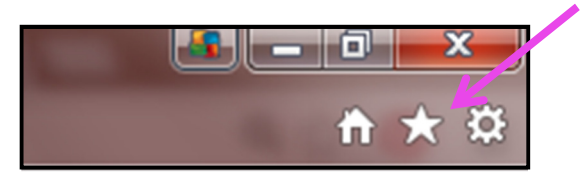

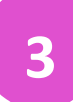

Select the History Tab and view the sites that have been accessed

| Favorites | Feeds | History | ~ |   |
|-----------|-------|---------|---|---|
| View By D | ate   |         |   | • |

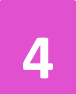

You can click on the sites if you wish to open them to see what content they contain.

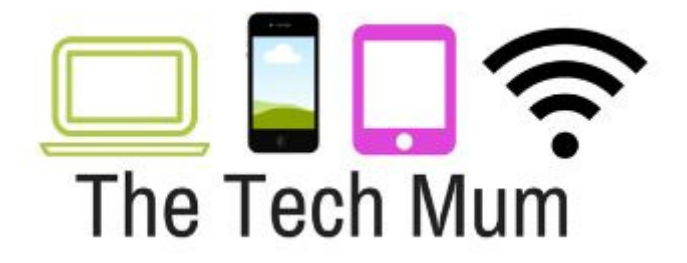

## **Chrome Browser History on Android**

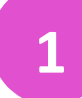

Press the 3 vertical dots on the top right of the screen

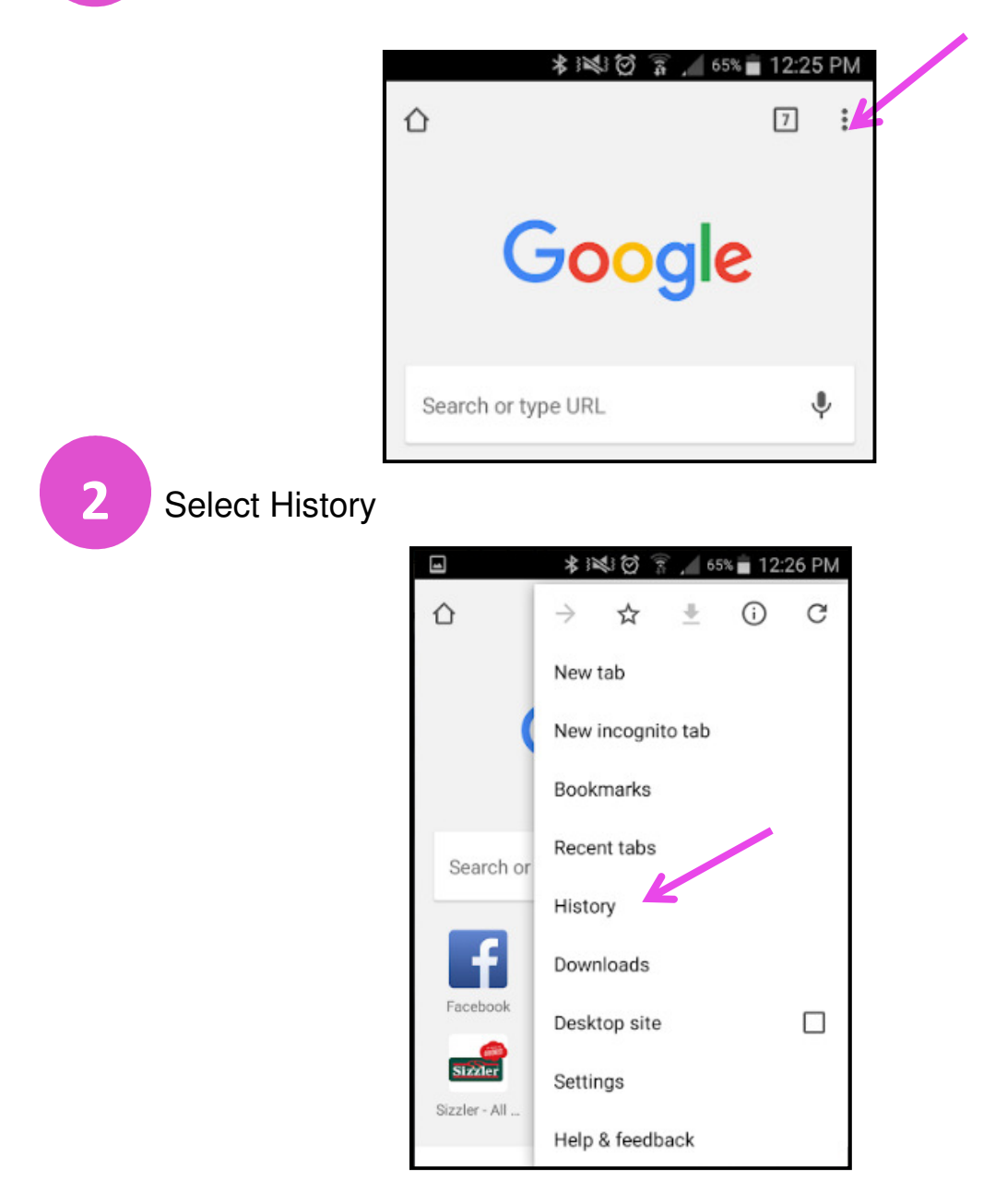

www.TheTechMum.com

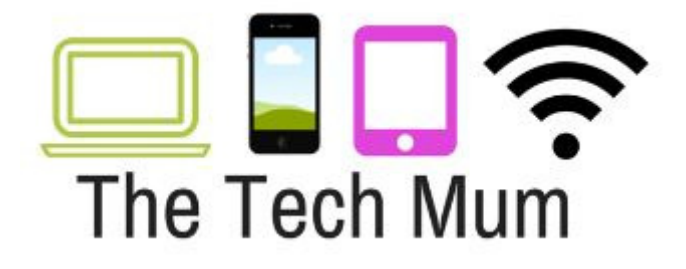

3

View the History by scrolling through. You can also Clear Browsing Data.

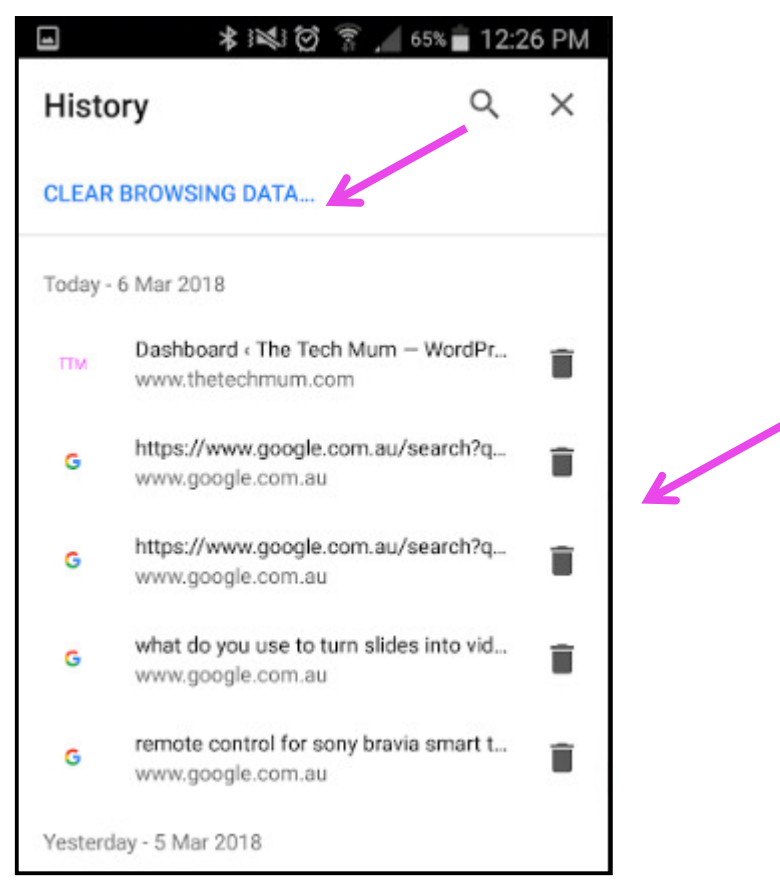

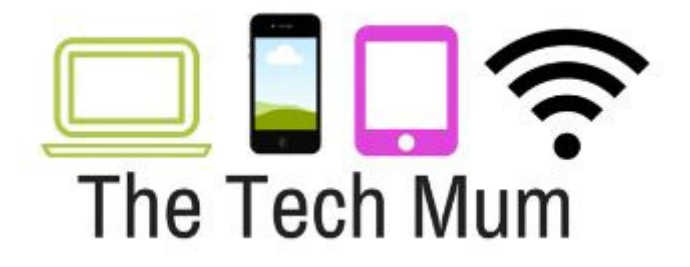

## Safari Browser History on iPad/iPhone

Select the book picture on the top left of the screen

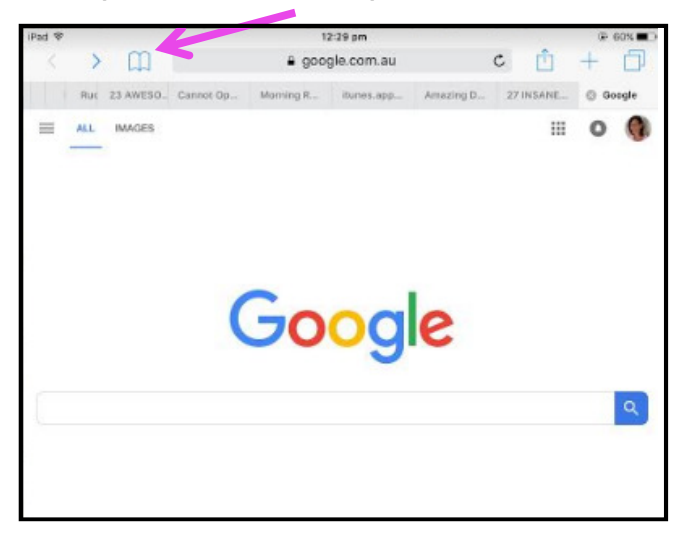

View the History and use Clear at the bottom to reset the history.

| vodafone AU 40          | 6:40 pm | * 44% |
|-------------------------|---------|-------|
|                         | History | Done  |
| m                       | 00      | Θ     |
| This Evening            |         |       |
| Google<br>google.com.au |         |       |
|                         |         |       |
|                         |         |       |
|                         |         |       |
|                         |         |       |
|                         |         |       |
|                         |         |       |
|                         |         |       |
|                         |         |       |
|                         |         |       |
|                         |         | Clear |

www.TheTechMum.com